## Voilà quelques manip de base pour ceux que ça intéresse...

Vous êtes connecté, sur <u>https://www.afap.fr/ecrire/</u>, à la racine du backoffice, dans une fenêtre comme ça (vous avez peut-être moins de menus) :

|                          |         | $\checkmark$          |                                  | #                    |                      | *             |          |            |
|--------------------------|---------|-----------------------|----------------------------------|----------------------|----------------------|---------------|----------|------------|
| Accueil                  | Édition | Publication           | Activité                         | Squelettes           | Maintenance          | Configuration |          |            |
| - 2 2 2                  | 🤌 🔮 🌾   | 8 🔐 🗳                 |                                  |                      |                      |               |          | Rechercher |
|                          |         |                       |                                  |                      |                      |               |          |            |
| Tric Simon               | 0       | Articles              | les plus récents                 |                      |                      |               |          |            |
|                          |         | # Titre :             |                                  |                      | Accessoiristes       | 5 Date        | ID       |            |
| Thermations personnelles |         | Formatio              | n serrurerie po                  | our le spectacle     | Borgeaud<br>François | 15 juin       | 149      |            |
| <b>@</b>                 |         | Et les pho            | otos , alors !?                  |                      | Borgeaud<br>François | 14 juin       | 148      |            |
| AFAP                     | 0       | Nouveau<br>liens, nou | site, nouveau<br>ivelles adresse | forum, nouveaux<br>s | Tric Simon           | 13 juin       | 147      |            |
| A F A                    |         | Box pour              | bijoute                          |                      | Tric Simon           | 11 juin       | 144      |            |
| l i l                    | 1 ľ     | actu actu             | ı actu !!!                       |                      | Grellier<br>Laurent  | 7 juin        | 143      |            |
|                          |         |                       | 0   5   10                       | 0   15   20   25     | 30   35   40   .     | 140   Tout    | afficher |            |
| Articles                 |         |                       |                                  |                      |                      |               |          |            |
| publiés en ligne:14      | 14      |                       |                                  |                      | <b>e</b>             |               |          |            |
| Accessoiristes           |         | 01. Pages             | diverses<br>Contact Montik       | ans légalos          | 03. Liens            |               |          |            |
| Administrateurs : 7      |         | etc.                  | , contact, mentio                | nis legales,         |                      |               |          |            |
|                          |         |                       |                                  |                      | 04. Espace mer       | mbre          |          |            |
| Rédacteurs : 35          |         |                       |                                  |                      | Annuaire Pro         |               |          |            |
| à la poubelle : 1        |         | 02. Actual            | tés                              |                      | Forum                |               |          |            |
|                          |         |                       |                                  |                      |                      |               |          |            |
| Messages publics         | 6       |                       |                                  |                      |                      |               |          |            |

Pour modifier votre page perso, c'est :

menu "Édition" > "Accessoiristes"

Cliquer sur son nom, puis "Modifier la fiche accessoiriste", et vous avez tous les champs à remplir.

Pour insérer son CV en pdf :

en haut à gauche, dans "Ajouter une image ou un document", déposer son CV sur "Parcourir" (ou cliquer sur "Parcourir" et le sélectionner sur son arbo), ensuite "Téléverser" et magie, ça apparaît sur sa page, à "CV".

Même manip pour mettre des images dans son portfolio - c'est totomatic.

-----

Pour entrer une nouvelle adresse sur l'Annuaire pro :

Depuis l'accueil, cliquer sur" 04.Espace Membres">"Annuaire Pro" (ou bien menu "Édition"> "Adresses") > "Créer une adresse"

ensuite remplir les champ et "Enregistrer".

-----

Et pour accéder au backoffice du Forum, vous avez trouvé, c'est tout pareil :

Depuis l'accueil, cliquer sur" 04. Espace Membres">"Forum"

Si vous avez créé un sujet dans le Forum, et que vous voulez ajouter une image, ce n'est pas possible depuis le site... Mais depuis le backoffice du Forum, ça l'est !

Cliquer sur votre sujet, puis en bas à droite, sur "Ajouter un document" > "Parcourir", sélectionner le fichier sur son disque, puis "Téléverser". L'image apparaît en vignette dans le sujet.

Pour pouvoir la voir sur le site au format original, il faut cliquer en haut à droite sur "Modifier cet

article", et sur la gauche, sous l'image qui est apparue à gauche, cliquer sur :

- <imgXXX|center> si on veut une vignette cliquable qui ouvre l'image en grand.

- <embXXX|center> si on veut l'image directement en grand.

Ces balises s'insèrent dans le Texte du sujet, on peut les mettre où on veut. Ensuite, "Enregistrer", et le tour est joué, l'image pourra s'afficher en grand.

-----

Voilà, c'est tout. S'il y a des questions, go to the Forum ! A+